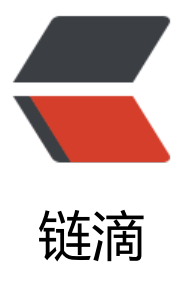

# 【分享】导图挂件更新

作者: BryceAndJuly

- 原文链接: https://ld246.com/article/1651156033109
- 来源网站:链滴
- 许可协议: 署名-相同方式共享 4.0 国际 (CC BY-SA 4.0)

写在前面: 这次需要稍微改一下main.js, 所以不方便直接在集市上更新。

# 一、挂件做了哪些修改?

1. 原来的超链接, 点击之后跳转的很慢, 改成了引用块跳转的形式, 现在打开速度快多了。

2. 超链接悬浮预览,支持悬浮预览笔记内的文档或者块,这里设置成:按住Alt后鼠标悬浮在节点上 会弹出预览窗口。

3. 因为悬浮预览、块引用跳转要用到main.js里面的方法,所以需要在main.js中把方法挂到window 象上,方便在挂件中调用,下文会说明如何修改。

4. 加入全屏快捷键Alt+f —— 需要手动添加一个样式。

5. 滚动条样式修改——宽度改窄了一点,只是用来展示页面缩放情况,不需要太宽。横向滚动可以用s ift+鼠标滚轮,纵向滚动直接用鼠标滚轮。

6. 不双击节点进入编辑状态的情况下插入超链接、引用块。

7. 插入链接后自动结束编辑状态。

8. 修复内容较少时也出现滚动条的问题

9. 弹出搜索框后,除了可通过点击【搜索】图标和【节点路径】关闭搜索框,还可通过点击搜索框外导图其他区域来关闭搜索框;

10. 稍微修改外观,按钮换成图标,搜索框内统一换成暗色主题

# 二、视频演示

思维导图.mp4

# 三、完整使用说明

### 1、基本使用

- Tab 键是新建子元素并进入编辑状态
- Enter 键是新建兄弟元素并进入编辑状态
- Delete 键是删除元素
- 如果上面三个键没生效,大概是焦点问题,可以用鼠标点一下那个元素再按
- 鼠标双击节点进入编辑状态——(建议点节点的边框区域,防止编辑超链接时发生跳转)
- 按 Esc或者元素失去焦点时结束编辑状态;
- 拖拽节点——鼠标左键按住节点后即可进行节点的拖拽和移动

# 2、插入超链接

#### 超链接

1. 复制笔记中某个块的块超链接或者外部的链接地址;

2. 双击元素进入编辑模式,输入需要展示的文本 (如果使用元素已有的文本,这一步可以省略),然 按 Ctrl+k,就会结合刚刚复制的链接地址和当前元素的文本生成超链接;点击文字后能跳转到指定位

如果是不需要修改节点文本的情况,还可以在复制超链接地址后,直接单击节点,然后按 Ctrl+k,即 生成对应的超链接。

### 引用块

;

1. 某个块的块菜单中——【复制该块为引用块】

2. 双击导图某个节点的边框(节点进入编辑模式),如果使用节点的文字作为锚文本,那么此时直接 trl+k 就能插入超链接;如果需要使用复制过来的引用块本来的文字作为锚文本,那么先删掉节点中 文字再按 Ctrl+k 即可。

如果不需要修改锚文本,还可以简化一点,就是在【复制该块为引用块】后单击导图某个节点,然后按 Ctrl+k,即可生成对应的超链接。

#### 注意:

● 删除设置了超链接的元素时,鼠标要点边框后按 Delete,否则容易直接跳转。

●默认点击导图内笔记文档的超链接后会在右边新开窗口并左右分屏,重复打开同一个文档的话焦点转移到该文档上,此时导图上再点击超链接会打开第三个分屏窗口。如果要保持始终双窗口分屏,请 顶栏的页签焦点转移时点击一下导图所在的页签。

### 3、检索关键字

- 点击【搜索】图标弹出搜索界面
- 输入框中输入内容后按【Enter】或者点击【提交】图标即开始检索,匹配到的关键字黄色高亮;
- 点击搜索到的结果,下方会出现对应的结果预览,如果是超链接,点击后能进行跳转。如果是引用,按住 Alt键后鼠标悬浮能弹窗预览。

● 点击某个搜索结果后搜索界面上方显示的该结果在导图中的路径。点击该路径或【搜索】图标,能闭搜索界面,点击导图内搜索框外的其他区域也能关闭搜索界面。

• 顶部显示的节点路径前面有个小交叉, 点击后能删除显示的路径。

### 4、缩放导图

鼠标悬浮在导图上方后按住Ctrl,使用鼠标滚轮来缩放导图。缩放比例: 0.4~2

### 5、数据存储

- 点击 保存 图标即可保存导图数据,保存成功后会弹窗提示
- ●导图的数据存储在 挂件属性——备注中

**注意**:绘制完导图后,强烈建议将备注中的数据复制一份,放到一个代码块中,以免数据丢失。

后期只需要将代码块中的数据覆盖 备注中的数据,然后点击导图的 刷新 图标就可以恢复导图。(或新插入一个导图,用该数据覆盖 备注中的数据,然后点导图上的 刷新图标)

### 6、修改节点背景色

# 方式一

● 鼠标点击节点的边框(不要直接点链接, 会跳转) 来选中节点, 上方选好颜色后, 点【设置背景色 图标就能改变节点背景色;

### 方式二

●上方先选好颜色后点击空白处收起色卡,然后再选中节点,然后按快捷键 <kbd>Alt</kbd>+<k d>x</kbd>

● 如果需要改变多个节点的颜色,可以先选中一个,然后通过上下左右方向键切换到其他节点,再使快捷键修改节点颜色。

# 7、全屏显示

支持通过快捷键<kbd>Alt</kbd>+<kbd>f</kbd>来设置导图全屏或者退出全屏;

但是,需要自己在主题的样式文件中添加一个样式。

比如:现在使用的主题是 Light

打开思源笔记——【设置】——【外观】——【打开主题文件夹】,打开后,找到【Light】文件夹 里面有个 theme.css,打开后在最后加上:(如果发现在当前笔记版本中,导图全屏后遮挡了悬浮窗 ,可以根据悬浮窗口的z-index值适当下调导图全屏时z-index的值,比如设置成: z-index:200;)

```
.fullScreen {
	position: fixed;
	top: 0px;
	left: 0px;
	width: 100vw !important;
	height: 100vh !important;
	z-index: 1165;
}
```

# 四、开始使用

# 1、更新挂件

- 下载挂件的压缩包后, 解压得到一个【思维导图】的文件夹;
- 打开挂件所在文件夹 笔记数据所在文件夹\data\widgets\
- 删掉旧的思维导图挂件,将新的放进去;

# 2、修改main.js

这是因为要用到main.js里面的几个方法,所以需要把方法挂到window对象上,方便在挂件中调用。

#### V 2.0.12

比如: PC 端 windows 平台 V2.0.12, 修改方法如下:

使用编辑器比如 vsCode 打开 笔记安装的文件夹\SiYuan\resources\stage\build\app\main.js, 使 查找/替换功能:

#### 搜索

#### t.WYSIWYG=class

#### 替换成

window.\_a=n(3781);window.\_o=n(1828);window.\_M=n(5751);t.WYSIWYG=class

#### V 2.1.14

PC 端 windows 平台 V2.1.11~V2.1.14, main.js 的修改方法如下:

使用编辑器比如 VSCode 打开 笔记安装的文件夹\resources\stage\build\app\main.js, 使用查找/ 换功能:

#### 搜索

t.WYSIWYG=class

#### 替换成

```
window._M=n(236);window._o=n(8438);window._a=n(7377);t.WYSIWYG=class
```

修改后保存并关闭。

#### V2.2.0

PC 端 windows 平台 V2.2.0 跟V2.1.14版本的挂载方法一致。

#### V2.3.0

PC 端 windows 平台 V2.3.0跟 V2.1.14 版本的挂载方法一致。

#### V2.4.0

PC 端 windows 平台 V2.4.0跟 V2.1.14 版本的挂载方法一致。

#### V2.5.2

PC 端 windows 平台 V2.5.2跟 V2.1.14 版本的挂载方法一致。

#### V2.7.1

PC 端 windows 平台 V2.7.1跟 V2.1.14 版本的挂载方法一致。

# 3、思源笔记清除缓存

打开右下角【开发者工具】,在Network中勾选Disable cache后按F5刷新(或者在Console中输入widow.location.reload()并回车进行刷新),刷新后取消勾选Disable cache,并关闭【开发者工具】 重启笔记。

| 在 Network 中勾选 Disable cache 后运行 window.location.reload() 以清除缓存 | 7;      |
|----------------------------------------------------------------|---------|
| Elements Console Sources Network Perform                       | mance M |
| 🔴 🛇 🛛 🗑 🔍 🗌 Preserve log 🗹 Disable cache 🗍 Online              | •   +   |
| Name                                                           | Status  |
| image-bozvb00.png                                              | 200     |
| image-bozvb00.png                                              | 200     |
| image-bozvb00.png                                              | 200     |
| 63 requests 33.5 MB transferred 33.4 MB resources              |         |
| Console                                                        |         |
| I O top ▼ O Filter                                             |         |
| No messages > window.location.reload()                         |         |
| No user me                                                     |         |
| No errors                                                      |         |
| A No warnings                                                  |         |

# 4、插入挂件,开始使用

输入 /g弹出面板并插入对应挂件。

# 五、挂件压缩包

# 1、首次提交

思维导图.zip

# 2、支持导出为无序列表

#### 思维导图.zip

相对于上个版本,做了以下修改:

- •处理导图刷新后首次点击笔记内链接时可能出现不分屏的情况;
- •减少触发冗余的保存数据动作,降低性能消耗;
- •去除一些冗余的样式
- 支持通过快捷键 Alt+Q将当前导图数据以无序列表的形式复制到剪切板——保留链接、块引;

支持以无序列表的形式导出导图的数据,是为了解决当前的导图在一些场景下无法使用的问题,比如 在浏览器端、手机端使用时,笔记内链接的跳转不符合预期。转成笔记本身支持的无序列表后,起码 证导图数据在各端的基本可用,而且还可以结合部分主题支持的列表转导图功能来进行查看。

视频演示:

复制列表.mp4

# 3、在当前窗口打开文档

思维导图.zip

● 导图内,按住 <kbd>Ctrl</kbd>后点击笔记内文档,会在当前窗口打开文档而不是分屏打开;

● 搜索窗口,之前是输入关键字后按 <kbd>Enter</kbd>开始检索,改为监听input事件,200ms 抖,输入后自动检索。当然,按Enter也会触发检索;

● 修改导图背景色,改成偏黑色一点,之前的偏红看久了不太舒服。这个比较主观,建议根据自己喜自行修改样式文件。

有时在大纲或者文档树打开的情况下,再分屏打开文档有点窄,看着比较难受,所以加上该特性。

导图.mp4